# 在具有VPN 3000集中器的IOS路由器上使用 NEM的EzVPN配置示例

### 目錄

簡介 必要條件 需求 採用元件 慣例 配置VPN 3000 Concentrator 工作 網路圖表 逐步說明 <u>路由</u>器配置 驗證 疑難排解 疑難排解指令 Debug命令的輸出 用於故障排除的相關思科IOS show命令 VPN 3000集中器調試 可能出錯的地方 相關資訊

# <u>簡介</u>

本檔案將說明將Cisco IOS®路由器設定為網路擴充模<u>式(NEM)</u>中的EzVPN,以連線到Cisco VPN 3000集中器的程式。新的EzVPN Phase II功能支援基本網路地址轉換(NAT)配置。EzVPN Phase II源自Unity協定(VPN客戶端軟體)。 遠端裝置始終是IPsec隧道的發起方。但是,EzVPN客戶端 上無法配置網際網路金鑰交換(IKE)和IPsec提議。VPN客戶端與伺服器協商提議。

要使用Easy VPN在PIX/ASA 7.x和Cisco 871路由器之間配置IPsec,請參閱<u>將ASA 5500作為伺服器</u> <u>並將Cisco 871作為Easy VPN Remote配置示例的PIX/ASA 7.x Easy VPN</u>。

要在Cisco IOS® Easy VPN遠端硬體客戶端和PIX Easy VPN伺服器之間配置IPsec,請參閱<u>IOS</u> Easy VPN遠端硬體客戶端到PIX Easy VPN伺服器配置示例。

要將Cisco 7200路由器配置為EzVPN,將Cisco 871路由器配置為Easy VPN Remote,請參閱<u>7200</u> Easy VPN Server to 871 Easy VPN Remote配置示例。

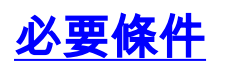

### <u>需求</u>

在嘗試此配置之前,請檢查Cisco IOS路由器是否支援<u>EzVPN Phase II</u>功能,並且是否具有用於建 立IPsec隧道的端到端連線的IP連線。

### <u>採用元件</u>

本文中的資訊係根據以下軟體和硬體版本:

- Cisco IOS軟體版本12.2(8)YJ(EzVPN階段II)
- VPN 3000集中器3.6.x
- 思科1700路由器

本文中的資訊是根據特定實驗室環境內的裝置所建立。文中使用到的所有裝置皆從已清除(預設))的組態來啟動。如果您的網路正在作用,請確保您已瞭解任何指令可能造成的影響。

**注意:**此配置最近在Cisco 3640路由器上進行了測試,該路由器採用Cisco IOS軟體版本12.4(8)和 VPN 3000 Concentrator 4.7.x版本。

### <u>慣例</u>

如需文件慣例的詳細資訊,請參閱<u>思科技術提示慣例。</u>

### 配置VPN 3000 Concentrator

### <u>工作</u>

本節提供配置VPN 3000集中器的資訊。

### 網路圖表

本檔案會使用下圖中所示的網路設定。環回介面用作內部子網,而FastEthernet 0是Internet的預設 子網。

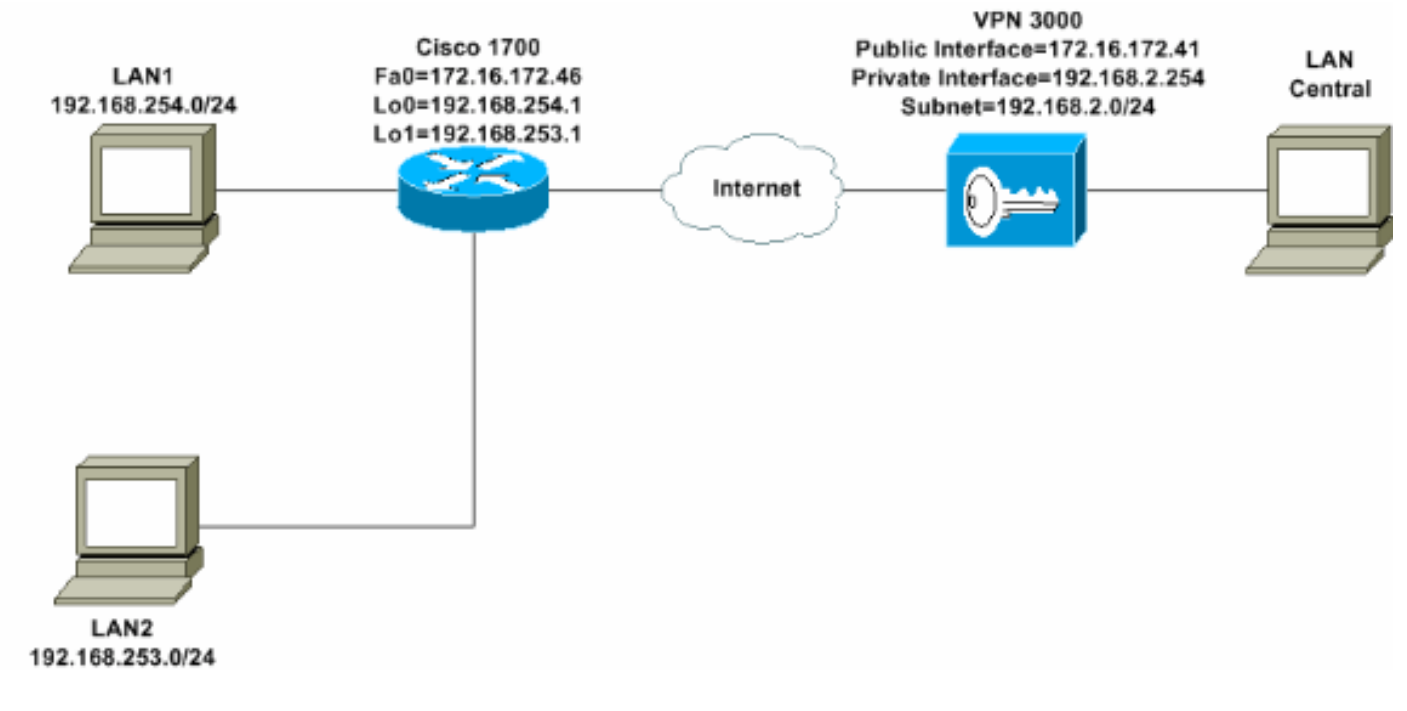

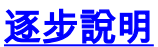

請完成以下步驟:

1. 選擇**Configuration > User Management > Groups > Add**並定義組名稱和密碼,以便為使用者 配置IPsec組。此示例使用組名**turaro**和密碼/驗證**tululo**。

| - USYNEED<br>- User Management This se<br>- Base Group default<br>- Groups overrid<br>- OPolicy Management | ection lets you add a g<br>to the base group val<br>le base group values. | roup. Check the <b>Inherit?</b> box to set a field that you want to<br>ue. Uncheck the <b>Inherit?</b> box and enter a new value to                                          |  |  |
|----------------------------------------------------------------------------------------------------|---------------------------------------------------------------------------|----------------------------------------------------------------------------------------------------|--|--|
| Administration Ident<br>Monitoring                                                                         | ity General IPSec                                                         | Client Config   Client FW   HW Client   PPTP/L2TP                                                                                                    |  |  |
|                                                                                                    | Identity Parameters                                                       |                                                                                                    |  |  |
| Aun                                                                                                    | oute value                                                                | Description                                                                                                    |  |  |
| G                                                                                                    | roup<br>Tame                                                              | Enter a unique name for the group.                                                                                                    |  |  |
| Pass                                                                                                    | word                                                                      | Enter the password for the group.                                                                                                    |  |  |
| V                                                                                                    | erify                                                                     | Verify the group's password.                                                                                                    |  |  |
|                                                                                                    | Type Internal 💌                                                           | External groups are configured on an external<br>authentication server (e.g. RADIUS). Internal groups<br>are configured on the VPN 3000 Concentrator's<br>Internal Database. |  |  |
| A                                                                                                    | dd Cancel                                                                 |                                                                                                    |  |  |
| Cisco Systems                                                                                              |                                                                           |                                                                                                    |  |  |

選擇Configuration > User Management > Groups > turaro > General以啟用IPSec並禁用點對
 點隧道協定(PPTP)和第2層隧道協定(L2TP)。進行選擇,然後按一下Apply。

| Configuration                                      | Identity General IPSec C           | lient FW TPPTP/L2T          | P        |              |
|----------------------------------------------------|------------------------------------|-----------------------------|----------|--------------|
| - III- <u>System</u>                               |                                    | (                           | Feneral  | Par          |
| Base Group                                         | Attribute                          | Value                       | Inherit? |              |
| Groups                                             | Access Hours                       | -No Restrictions- 💌         | V        | Sele         |
| E Policy Management                                | Simultaneous Logins                | 3                           | <b>N</b> | Ente         |
| -⊞- <u>Administration</u><br>-⊞- <u>Monitoring</u> | Minimum Password Length            | 8                           | R        | Ente         |
|                                                    | Allow Alphabetic-Only<br>Passwords | য                           | <b>N</b> | Ente<br>be a |
|                                                    | Idle Timeout                       | 30                          | N        | (min         |
|                                                    | Maximum Connect Time               | 0                           | Ā        | (min         |
|                                                    | Filter                             | -None-                      | ঘ        | Ente         |
|                                                    | Primary DNS                        |                             | <b>N</b> | Ente         |
|                                                    | Secondary DNS                      |                             | 9        | Ente         |
|                                                    | Primary WINS                       |                             | P        | Ente         |
|                                                    | Secondary WINS                     |                             | <b>N</b> | Ente         |
|                                                    | SEP Card Assignment                | SEP 1 SEP 2<br>SEP 3 SEP 4  | 4        | Sele         |
| CISCO SYSTEMS                                      | Tunneling Protocols                | □ PPTP<br>□ L2TP<br>☑ IPSec |          | Sele         |

3. 將Authentication設定為Internal for Extended Authentication(Xauth)並確保隧道型別為Remote Access,IPSec SA為ESP-3DES-MD5。

| - <u> - Configuration</u>                | Configuration   User I                                                                                                    | Management   Groups   Modify ADMIN | 11              |  |  |
|------------------------------------------|----------------------------------------------------------------------------------------------------|------------------------------------|-----------------|--|--|
|                                          | Check the <b>Inherit?</b> box to set a field that you want to default to the base group value to override base group values. |                                    |                 |  |  |
| Delicy Management                        |                                                                                                    | IPSec                              | Parameters      |  |  |
| -⊞ <u>Administration</u><br>-⊞Monitoring | Attribute                                                                                                    | Value                              | Inherit?        |  |  |
|                                          | IPSec SA                                                                                                    | ESP-3DES-MD5                       | 2 1             |  |  |
|                                          | IKE Peer Identity<br>Validation                                                                                              | If supported by certificate 💌      |                 |  |  |
|                                          | IKE Keepalives                                                                                                    |                                    |                 |  |  |
|                                          | Reauthentication<br>on Rekey                                                                                                 |                                    | S 9             |  |  |
|                                          | Tunnel Type                                                                                                    | Remote Access 💌                    | t S             |  |  |
|                                          |                                                                                                    | Remote Ac                          | cess Parameters |  |  |
|                                          | Group Lock                                                                                                    |                                    | IS              |  |  |
|                                          | Authentication                                                                                                    | Internal 💌                         | 2<br>2<br>2     |  |  |
|                                          |                                                                                                    |                                    |                 |  |  |

- 4. 選擇Configuration > System > Tunneling Protocols > IPSec > IKE Proposals,以確保Cisco VPN客戶端(CiscoVPNClient-3DES-MD5)處於Active Proposals for IKE(Phase 1)中。**注意** :從VPN集中器4.1.x中,確保Cisco VPN客戶端位於IKE活動建議清單(第1階段)中的過程有
  - <u>所不同。 選擇Configuration > Tunneling and Security > IPSec > IKE Proposals。</u>

| - Configuration                                                                                                    |                                                                                                    |                                                                 |                                                                                                    |
|----------------------------------------------------------------------------------------------------|----------------------------------------------------------------------------------------------------|-----------------------------------------------------------------|----------------------------------------------------------------------------------------------------|
| Interfaces                                                                                                    | Configuration   System   Tunneling Protocols   IF                                                                     | PSec   IKE Proposals                                            |                                                                                                    |
| - CHSystem                                                                                                    |                                                                                                    |                                                                 |                                                                                                    |
| - @Servers                                                                                                    |                                                                                                    |                                                                 |                                                                                                    |
| - (T) Address Management                                                                                                    | Add date and New York To THE D                                                                                        | 3.                                                              |                                                                                                    |
|                                                                                                    | Add, delete, prioritize, and configure IKE Proposa                                                                    | NS.                                                             |                                                                                                    |
| PPTP                                                                                                    |                                                                                                    |                                                                 |                                                                                                    |
| L2TP                                                                                                    | Select an Inactive Proposal and click Activate t                                                                      | o make it Active, or ch                                         | ick Modify, Copy or D                                                                                                    |
| L THPSec                                                                                                    | Select an Active Pronosal and click Deactivate                                                                        | to make it Inactive, or                                         | click Move Up or Mo                                                                                                    |
| LAN-to-LAN                                                                                                    | Click Add or Conv to add a new Inactive Prone                                                                         | eal TKE Proposals are                                           | used by Security Accor                                                                                                    |
| KE Proposals                                                                                                    | Calle Hua of Copy to add a new macuve rropo                                                                           | sar mer roposas are                                             | abea by becany resol                                                                                                    |
| - EHP Routing                                                                                                    | parameters.                                                                                                    |                                                                 |                                                                                                    |
| - (T)Mapagement Protocols                                                                                                    |                                                                                                    |                                                                 |                                                                                                    |
| Contract interaction in a local second                                                                                                    |                                                                                                    |                                                                 |                                                                                                    |
|                                                                                                    | Active                                                                                                    |                                                                 | Inactive                                                                                                    |
| - Contents                                                                                                    | Active<br>Proposals                                                                                                   | Actions                                                         | Inactive<br>Proposals                                                                                                    |
|                                                                                                    | Active<br>Proposals                                                                                                   | Actions                                                         | Inactive<br>Proposals                                                                                                    |
|                                                                                                    | Active<br>Proposals<br>CiscoVPNClient-3DES-MD5                                                                        | Actions<br><< Activate                                          | Inactive<br>Proposals                                                                                                    |
|                                                                                                    | Active<br>Proposals<br>CiscoVPNClient-3DES-MD5<br>IKE-3DES-MD5                                                        | Actions<br><< Activate                                          | Inactive<br>Proposals<br>IKE-3DES-MD5-RSA<br>IKE-3DES-SHA-DSA                                                                                                    |
| Original     Original      | Active<br>Proposals<br>CiscoVPNClient-3DES-MD5<br>IKE-3DES-MD5<br>IKE-3DES-MD5-DH1<br>IKE-DES-MD5-DH1                 | Actions<br><< Activate<br>Deactivate >>                         | Inactive<br>Proposals<br>IKE-3DES-MD5-RSA<br>IKE-3DES-SHA-DSA<br>IKE-3DES-MD5-RSA-D<br>IKE-DES-MD5-RSA-D                                                                       |
| DEvents     Devents     Devents     D | Active<br>Proposals<br>CiscoVPNClient-3DES-MD5<br>IKE-3DES-MD5<br>IKE-3DES-MD5-DH1<br>IKE-0ES-MD5<br>IKE-3DES-MD5-DH2 | Actions<br><< Activate<br>Deactivate >>                         | Inactive<br>Proposals<br>IKE-3DES-MD5-RSA<br>IKE-3DES-SHA-DSA<br>IKE-3DES-MD5-RSA-D<br>IKE-DES-MD5-DH7<br>OscoVPNCIapt-3DES-                                                   |
| Devents     Devents     D | Active<br>Proposals<br>CiscoVPNClient-3DES-MD5<br>IKE-3DES-MD5-DH1<br>IKE-DES-MD5-DH1<br>IKE-3DES-MD5-DH7             | Actions<br><< Activate<br>Deactivate >><br>Move Up              | Inactive<br>Proposals<br>IKE-3DES-MD5-RSA<br>IKE-3DES-SHA-DSA<br>IKE-3DES-MD5-RSA-D<br>IKE-DES-MD5-DH7<br>OiscoVPNClient-3DES-<br>OiscoVPNClient-3DES-<br>OiscoVPNClient-3DES- |
| Devents     Devents     D | Active<br>Proposals<br>CiscoVPNClient-3DES-MD5<br>IKE-3DES-MD5-DH1<br>IKE-DES-MD5-DH1<br>IKE-3DES-MD5-DH7             | Actions << Activate Deactivate >> Move Up Move Down             | Inactive<br>Proposals<br>IKE-3DES-MD5-RSA<br>IKE-3DES-SHA-DSA<br>IKE-3DES-MD5-RSA-D<br>IKE-DES-MD5-DH7<br>CiscoVPNClient-3DES-<br>CiscoVPNClient-3DES-                         |
| Deneral     Deneral     D | Active<br>Proposals<br>CiscoVPNClient-3DES-MD5<br>IKE-3DES-MD5-DH1<br>IKE-DES-MD5-DH1<br>IKE-3DES-MD5-DH7             | Actions<br><< Activate<br>Deactivate >><br>Move Up<br>Move Down | Inactive<br>Proposals<br>IKE-3DES-MD5-RSA<br>IKE-3DES-SHA-DSA<br>IKE-3DES-MD5-RSA-D<br>IKE-DES-MD5-DH7<br>CiscoVPNClient-3DES-<br>CiscoVPNClient-3DES-                         |
| Deneral     Delert Update     Load Balancing     Delert Management     Delicy Management     Delicy Management     Delicy Management     Delicy Management                                                                                                    | Active<br>Proposals<br>CiscoVPNClient-3DES-MD5<br>IKE-3DES-MD5-DH1<br>IKE-DES-MD5-DH1<br>IKE-3DES-MD5-DH7             | Actions << Activate Deactivate >> Move Up Move Down Add         | Inactive<br>Proposals<br>IKE-3DES-MD5-RSA<br>IKE-3DES-SHA-DSA<br>IKE-3DES-MD5-RSA-D<br>IKE-DES-MD5-DH7<br>CiscoVPNClient-3DES-<br>CiscoVPNClient-3DES-                         |

5. 驗證IPsec安全關聯(SA)。在第3步中,您的IPsec SA是ESP-3DES-MD5。如果您願意,可以 建立一個新的IPsec SA,但請確保在您的組上使用正確的IPsec SA。您應該為您使用的IPsec SA禁用完全轉發保密(PFS)。通過選擇Configuration > Policy Management > Traffic Management > SA選擇Cisco VPN Client作為IKE建議。在文本框中鍵入SA名稱並進行適當的 選擇,如下所示

1

| Configuration   Policy N     | lanagement   Traffic Managem                                                    | ent   Security Associations   Modify              |
|------------------------------|---------------------------------------------------------------------------------|---------------------------------------------------|
| Modify a configured Security | 7 Association.                                                                  |                                                   |
| SA Name                      | ESP-3DES-MD5                                                                    | Specify the name of this Security Association (S  |
| Inheritance                  | From Rule 💌                                                                     | Select the granularity of this SA.                |
| IPSec Parameters             |                                                                                 |                                                   |
| Authentication Algorithm     | ESP/MD5/HMAC-128                                                                | Select the packet authentication algorithm to use |
| Encryption Algorithm         | 3DES-168 -                                                                      | Select the ESP encryption algorithm to use.       |
| Encapsulation Mode           | Tunnel                                                                          | Select the Encapsulation Mode for this SA.        |
| Perfect Forward Secrecy      | Disabled 🔹                                                                      | Select the use of Perfect Forward Secrecy.        |
| Lifetime Measurement         | Time 💌                                                                          | Select the lifetime measurement of the IPSec ke   |
| Data Lifetime                | 10000                                                                           | Specify the data lifetime in kilobytes (KB).      |
| Time Lifetime                | 28800                                                                           | Specify the time lifetime in seconds.             |
| IKE Parameters               |                                                                                 |                                                   |
| IKE Peer                     | 0.0.0.0                                                                         | Specify the IKE Peer for a LAN-to-LAN IPSe        |
| Negotiation Mode             | Aggressive 💌                                                                    | Select the IKE Negotiation mode to use.           |
| Digital Certificate          | None (Use Preshared Keys) 💌                                                     | Select the Digital Certificate to use.            |
| Certificate Transmission     | <ul> <li>Entire certificate chain</li> <li>Identity certificate only</li> </ul> | Choose how to send the digital certificate to the |
| IKE Proposal                 | CiscoVPNClient-3DES-MD5                                                         | Select the IKE Proposal to use as IKE initiator.  |

**注意:**如果您更喜歡選擇預定義SA,則此步驟和下一步是可選的。如果您的客戶端具有動態 分配的IP地址,請在IKE對等體文本框中使用0.0.0.0。確保將IKE建議設定為**CiscoVPNClient-3DES-MD5**,如以下示例所示。

6. 不能**按一下**Allow the networks in the list以繞過通道。原因是支援拆分隧道,但EzVPN客戶端 功能不支援旁路功能。

| Configuration Interfaces System System Base Group Groups                         | Banner<br>Allow Password<br>Storage on Client |                                                                                                    | ব |
|----------------------------------------------------------------------------------|-----------------------------------------------|----------------------------------------------------------------------------------------------------|---|
| <u>Users</u> <u>⊕Policy Management</u> <u>⊕Administration</u> <u>⊕Monitoring</u> | Split Tunneling<br>Policy                     | <ul> <li>Tunnel everything</li> <li>Allow the networks in list to bypass<br/>the tunnel</li> <li>Only tunnel networks in list</li> </ul> | য |
|                                                                                  | Split Tunneling<br>Network List               | -None-                                                                                                    | R |

7. 選擇Configuration > User Management > Users以新增使用者。定義使用者名稱和密碼,將其 分配給組,然後按一下Add。

| Configuration Interfaces DSvstem User Management Users Users Users DPolicy Management T-Administration | Configuration<br>This section le<br>override group<br>Identity Ge | User Managemer<br>ts you add a user. U<br>o values.<br>neral TPSec PPT | nt   Users   Add<br>ncheck the Inherit? box and enter a new value to<br>P/L2TP        |
|----------------------------------------------------------------------------------------------------|-------------------------------------------------------------------|------------------------------------------------------------------------|---------------------------------------------------------------------------------------|
| Monitoring                                                                                             | Attribute                                                         | Value                                                                  | Description                                                                           |
|                                                                                                    | Username                                                          | padma                                                                  | Enter a unique username.                                                              |
|                                                                                                    | Password                                                          |                                                                        | Enter the user's password. The password must satisfy the group password requirements. |
|                                                                                                    | Verify                                                            | Vociolololocololoc                                                     | Verify the user's password.                                                           |
|                                                                                                    | Group                                                             | turaro 💌                                                               | Enter the group to which this user belongs.                                           |
|                                                                                                    | IP Address                                                        |                                                                        | Enter the IP address assigned to this user.                                           |
|                                                                                                    | Subnet<br>Mask                                                    |                                                                        | Enter the subnet mask assigned to this user.                                          |
|                                                                                                    | Add                                                               | Cancel                                                                 |                                                                                       |
| CISCO SYSTEMS                                                                                          |                                                                   |                                                                        |                                                                                       |

### 8. 選擇Administration > Admin Sessions, 然後檢查使用者是否已連線。在NEM中, VPN集中器 不分配池中的IP地址。注意:如果您希望選擇預定義的SA,則此步驟是可選的。

| LAN-to-LAN Se   | ssions          |                                 |          |                        |                            | ( Re       | mote Access Ses | inoni   Manage         | ment Seasona  |
|-----------------|-----------------|---------------------------------|----------|------------------------|----------------------------|------------|-----------------|------------------------|---------------|
| Connection N    | ame             | IP Address                      | Protocol | Encryption             | Login Time                 | Duration   | Bytes Tx        | Bytes Rx               | Actions       |
|                 |                 |                                 |          | No LAN-to-L            | AN Sessions                |            |                 |                        |               |
| Remote Access 5 | Sessions        |                                 |          |                        |                            | [14        | AN-to-LAN Set   | tions   Manage         | ment Sexiona  |
| Username        | Assign<br>Publi | aed IP Address<br>ic IP Address | Group    | Protocol<br>Encryption | Login Time<br>Duration     | Client     | Type Byt        | es Tx<br>es Rx         | Actions       |
| Cure MAE        | 19<br>17        | 2.168.253.0<br>2.16.172.46      | turáro   | IPSec<br>3DES-168      | Mar 31 18 32:23<br>0:02:50 | N/.<br>N/. | A<br>A          | 301320<br>301320 [Logs | ntilling]     |
| Management Se   | ssions          |                                 |          |                        |                            | [ LAN      | -to-LAN Semic   | na   Remote Ac         | cess Sessions |
| Administrato    | r               | IP Address                      | Protocol | Encryptic              | m Logi                     | in Time    | Duration        | 1 A                    | ctions        |
|                 | 4-78.4          | 100 00 F                        | 100000   | blane                  | 3.6 21 10.24               | 5.01       | 0.00.12         | P.1                    | 1             |

9. 按一下「Save Needed」或「Save」圖示以儲存組態。

### <u>路由器配置</u>

#### 顯示版本輸出

#### show version

Cisco Internetwork Operating System Software IOS (tm) C1700 Software (C1700-BK9NO3R2SY7-M), Version 12.2(8)YJ, EARLY DEPLOYMENT RELEASE SOFTWARE (fc1)

1721-1(ADSL) uptime is 4 days, 5 hours, 33 minutes System returned to ROM by reload System image file is "flash:c1700-bk9no3r2sy7-mz.122-8.YJ.bin" cisco 1721 (MPC860P) processor (revision 0x100) with 88474K/9830K bytes 16384K bytes of processor board System flash (Read/Write)

| 1721-1(ADSL)# <b>show run</b>                                                                                                    |
|----------------------------------------------------------------------------------------------------|
| version 12.2                                                                                                    |
| service timestamps debug uptime                                                                                                    |
| service timestamps log uptime                                                                                                    |
| no service password-encryption                                                                                                    |
|                                                                                                    |
| :<br>heathan 1701 1(ADGI)                                                                                                    |
|                                                                                                    |
|                                                                                                    |
| ! Specify the configuration name ! to be assigned                                                                                                    |
| to the interface. crypto ipsec client ezvpn SJVPN                                                                                                    |
| <i>! Tunnel control; automatic is the default.</i> <b>connect</b>                                                                                                    |
| auto                                                                                                    |
| <i>!</i> The group name and password should be the same as                                                                                                    |
| given in the VPN Concentrator. group turaro key tululo                                                                                                    |
| ! The mode that is chosen as the network extension.                                                                                                    |
| mode network-extension                                                                                                    |
| The tunnel neer end (VPN Concentrator public                                                                                                    |
| interface ID address) neer 172 16 172 41                                                                                                    |
|                                                                                                    |
|                                                                                                    |
| interface LoopbackU                                                                                                    |
| ip address 192.168.254.1 255.255.255.0                                                                                                    |
| ! Configure the Loopback interface ! as the inside                                                                                                    |
| interface. ip nat inside                                                                                                    |
| ! Specifies the Cisco EzVPN Remote configuration name                                                                                                    |
| <pre>! to be assigned to the inside interface.</pre>                                                                                                    |
|                                                                                                    |
| crypto ipsec client ezvpn SJVPN inside                                                                                                    |
| !                                                                                                    |
| interface Loopback1                                                                                                    |
| in address $192$ 168 253 1 255 255 0                                                                                                    |
| ip address 192.100.293.1 293.293.293.0                                                                                                    |
| ip hat inside                                                                                                    |
| crypto ipsec client ezvph SJVPN inside                                                                                                    |
|                                                                                                    |
| Interiace FastEthernetU                                                                                                    |
| ip address 172.16.172.46 255.255.255.240                                                                                                    |
| <i>! Configure the FastEthernet interface ! as the</i>                                                                                                    |
|                                                                                                    |
| outside interface. ip nat outside                                                                                                    |
| outside interface. <b>ip nat outside</b><br>! Specifies the Cisco EzVPN Remote configuration name                                                                                                    |
| outside interface. <b>ip nat outside</b><br>! Specifies the Cisco EzVPN Remote configuration name<br>! to be assigned to the first outside interface,                                                                                                    |
| outside interface. <b>ip nat outside</b><br>! Specifies the Cisco EzVPN Remote configuration name<br>! to be assigned to the first outside interface,<br>because ! <b>outside</b> is not specified for the interface                                                                                                    |
| outside interface. <b>ip nat outside</b><br>! Specifies the Cisco EzVPN Remote configuration name<br>! to be assigned to the first outside interface,<br>because ! <b>outside</b> is not specified for the interface<br>! The default is outside                                                                                                    |
| outside interface. ip nat outside<br>! Specifies the Cisco EzVPN Remote configuration name<br>! to be assigned to the first outside interface,<br>because ! outside is not specified for the interface<br>! The default is outside.                                                                                                    |
| outside interface. ip nat outside<br>! Specifies the Cisco EzVPN Remote configuration name<br>! to be assigned to the first outside interface,<br>because ! outside is not specified for the interface<br>! The default is outside.                                                                                                    |
| <pre>outside interface. ip nat outside<br/>! Specifies the Cisco EzVPN Remote configuration name<br/>! to be assigned to the first outside interface,<br/>because ! outside is not specified for the interface<br/>! The default is outside.<br/>crypto ipsec client ezvpn SJVPN</pre>                                                                                                    |
| <pre>outside interface. ip nat outside ! Specifies the Cisco EzVPN Remote configuration nam ! to be assigned to the first outside interface, because ! outside is not specified for the interface ! The default is outside. crypto ipsec client ezvpn SJVPN !</pre>                                                                                                    |
| <pre>outside interface. ip nat outside<br/>! Specifies the Cisco EzVPN Remote configuration name<br/>! to be assigned to the first outside interface,<br/>because ! outside is not specified for the interface<br/>! The default is outside.<br/>crypto ipsec client ezvpn SJVPN<br/>!<br/>! Specify the overload option with the ip nat command</pre>                                                                                                    |
| <pre>outside interface. ip nat outside<br/>! Specifies the Cisco EzVPN Remote configuration name<br/>! to be assigned to the first outside interface,<br/>because ! outside is not specified for the interface<br/>! The default is outside.<br/>crypto ipsec client ezvpn SJVPN<br/>!<br/>! Specify the overload option with the ip nat command<br/>! in global configuration mode in order to enable !</pre>                                                                                                    |
| <pre>outside interface. ip nat outside<br/>! Specifies the Cisco EzVPN Remote configuration name<br/>! to be assigned to the first outside interface,<br/>because ! outside is not specified for the interface<br/>! The default is outside.<br/>crypto ipsec client ezvpn SJVPN<br/>!<br/>!<br/>! Specify the overload option with the ip nat command<br/>! in global configuration mode in order to enable !<br/>- Network Address Translation (NAT) of the inside source</pre>                                                                                                    |
| <pre>outside interface. ip nat outside<br/>! Specifies the Cisco EzVPN Remote configuration nam<br/>! to be assigned to the first outside interface,<br/>because ! outside is not specified for the interface<br/>! The default is outside.<br/>crypto ipsec client ezvpn SJVPN<br/>!<br/>! Specify the overload option with the ip nat command<br/>! in global configuration mode in order to enable !<br/>- Network Address Translation (NAT) of the inside source<br/>address ! so that multiple PCs can use the single IP</pre>                                                                                                    |
| <pre>outside interface. ip nat outside<br/>! Specifies the Cisco EzVPN Remote configuration nam<br/>! to be assigned to the first outside interface,<br/>because ! outside is not specified for the interface<br/>! The default is outside.<br/>crypto ipsec client ezvpn SJVPN<br/>!<br/>! Specify the overload option with the ip nat command<br/>! in global configuration mode in order to enable !<br/>- Network Address Translation (NAT) of the inside source<br/>address ! so that multiple PCs can use the single IP<br/>address.</pre>                                                                                                    |
| <pre>outside interface. ip nat outside<br/>! Specifies the Cisco EzVPN Remote configuration nam<br/>! to be assigned to the first outside interface,<br/>because ! outside is not specified for the interface<br/>! The default is outside.<br/>crypto ipsec client ezvpn SJVPN<br/>!<br/>! Specify the overload option with the ip nat command<br/>! in global configuration mode in order to enable !<br/>- Network Address Translation (NAT) of the inside source<br/>address ! so that multiple PCs can use the single IP<br/>address.</pre>                                                                                                    |
| <pre>outside interface. ip nat outside<br/>! Specifies the Cisco EzVPN Remote configuration name<br/>! to be assigned to the first outside interface,<br/>because ! outside is not specified for the interface<br/>! The default is outside.<br/>crypto ipsec client ezvpn SJVPN<br/>!<br/>! Specify the overload option with the ip nat command<br/>! in global configuration mode in order to enable !<br/>- Network Address Translation (NAT) of the inside source<br/>address ! so that multiple PCs can use the single IP<br/>address.<br/>ip nat inside source route-map EZVPN interface</pre>                                                                                                    |
| <pre>outside interface. ip nat outside<br/>! Specifies the Cisco EzVPN Remote configuration name<br/>! to be assigned to the first outside interface,<br/>because ! outside is not specified for the interface<br/>! The default is outside.<br/>crypto ipsec client ezvpn SJVPN<br/>!<br/>! Specify the overload option with the ip nat command<br/>! in global configuration mode in order to enable !<br/>- Network Address Translation (NAT) of the inside source<br/>address ! so that multiple PCs can use the single IP<br/>address.<br/>ip nat inside source route-map EZVPN interface<br/>FastEthernet0 overload</pre>                                                                                                    |
| <pre>outside interface. ip nat outside<br/>! Specifies the Cisco EzVPN Remote configuration name<br/>! to be assigned to the first outside interface,<br/>because ! outside is not specified for the interface<br/>! The default is outside.<br/>crypto ipsec client ezvpn SJVPN<br/>!<br/>! Specify the overload option with the ip nat command<br/>! in global configuration mode in order to enable !<br/>- Network Address Translation (NAT) of the inside source<br/>address ! so that multiple PCs can use the single IP<br/>address.<br/>ip nat inside source route-map EZVPN interface<br/>FastEthernet0 overload<br/>ip classless</pre>                                                                                                    |
| <pre>outside interface. ip nat outside<br/>! Specifies the Cisco EzVPN Remote configuration name<br/>! to be assigned to the first outside interface,<br/>because ! outside is not specified for the interface<br/>! The default is outside.<br/>crypto ipsec client ezvpn SJVPN<br/>!<br/>! Specify the overload option with the ip nat command<br/>! in global configuration mode in order to enable !<br/>- Network Address Translation (NAT) of the inside source<br/>address ! so that multiple PCs can use the single IP<br/>address.<br/>ip nat inside source route-map EZVPN interface<br/>FastEthernet0 overload<br/>ip classless<br/>in watte 0 0 0 0 0 0 0 0 0 0 0 0 0 0 0 0 0 0</pre>                                                                                                    |
| <pre>outside interface. ip nat outside<br/>! Specifies the Cisco EzVPN Remote configuration name<br/>! to be assigned to the first outside interface,<br/>because ! outside is not specified for the interface<br/>! The default is outside.<br/>crypto ipsec client ezvpn SJVPN<br/>!<br/>! Specify the overload option with the ip nat command<br/>! in global configuration mode in order to enable !<br/>- Network Address Translation (NAT) of the inside source<br/>address ! so that multiple PCs can use the single IP<br/>address.<br/>ip nat inside source route-map EZVPN interface<br/>FastEthernet0 overload<br/>ip classless<br/>ip route 0.0.0.0 0.0.0.0 172.16.172.41<br/>.</pre>                                                                                                    |
| <pre>outside interface. ip nat outside<br/>! Specifies the Cisco EzVPN Remote configuration name<br/>! to be assigned to the first outside interface,<br/>because ! outside is not specified for the interface<br/>! The default is outside.<br/>crypto ipsec client ezvpn SJVPN<br/>!<br/>! Specify the overload option with the ip nat command<br/>! in global configuration mode in order to enable !<br/>- Network Address Translation (NAT) of the inside source<br/>address ! so that multiple PCs can use the single IP<br/>address.<br/>ip nat inside source route-map EZVPN interface<br/>FastEthernet0 overload<br/>ip classless<br/>ip route 0.0.0.0 0.0.0.0 172.16.172.41<br/>!<br/></pre>                                                                                                    |
| <pre>outside interface. ip nat outside<br/>! Specifies the Cisco EzVPN Remote configuration name<br/>! to be assigned to the first outside interface,<br/>because ! outside is not specified for the interface<br/>! The default is outside.<br/>crypto ipsec client ezvpn SJVPN<br/>!<br/>! Specify the overload option with the ip nat command<br/>! in global configuration mode in order to enable !<br/>- Network Address Translation (NAT) of the inside source<br/>address ! so that multiple PCs can use the single IP<br/>address.<br/>ip nat inside source route-map EZVPN interface<br/>FastEthernet0 overload<br/>ip classless<br/>ip route 0.0.0.0 0.0.0.0 172.16.172.41<br/>!<br/>access-list 177 deny ip 192.168.254.0 0.0.0.255</pre>                                                                                                    |
| <pre>outside interface. ip nat outside<br/>! Specifies the Cisco EzVPN Remote configuration nam<br/>! to be assigned to the first outside interface,<br/>because ! outside is not specified for the interface<br/>! The default is outside.<br/>crypto ipsec client ezvpn SJVPN<br/>!<br/>! Specify the overload option with the ip nat command<br/>! in global configuration mode in order to enable !<br/>- Network Address Translation (NAT) of the inside source<br/>address ! so that multiple PCs can use the single IP<br/>address.<br/>ip nat inside source route-map EZVPN interface<br/>FastEthernet0 overload<br/>ip classless<br/>ip route 0.0.0.0 0.0.0.0 172.16.172.41<br/>!<br/>access-list 177 deny ip 192.168.254.0 0.0.0.255<br/>192.168.2.0 0.0.0.255</pre>                                                                             |
| <pre>outside interface. ip nat outside<br/>! Specifies the Cisco EzVPN Remote configuration nam<br/>! to be assigned to the first outside interface,<br/>because ! outside is not specified for the interface<br/>! The default is outside.<br/>crypto ipsec client ezvpn SJVPN<br/>!<br/>! Specify the overload option with the ip nat command<br/>! in global configuration mode in order to enable !<br/>- Network Address Translation (NAT) of the inside source<br/>address ! so that multiple PCs can use the single IP<br/>address.<br/>ip nat inside source route-map EZVPN interface<br/>FastEthernet0 overload<br/>ip classless<br/>ip route 0.0.0.0 0.0.0.0 172.16.172.41<br/>!<br/>access-list 177 deny ip 192.168.254.0 0.0.0.255<br/>access-list 177 deny ip 192.168.253.0 0.0.0.255</pre>                                                   |
| <pre>outside interface. ip nat outside<br/>! Specifies the Cisco EzVPN Remote configuration nam<br/>! to be assigned to the first outside interface,<br/>because ! outside is not specified for the interface<br/>! The default is outside.<br/>crypto ipsec client ezvpn SJVPN<br/>!<br/>! Specify the overload option with the ip nat command<br/>! in global configuration mode in order to enable !<br/>Network Address Translation (NAT) of the inside source<br/>address ! so that multiple PCs can use the single IP<br/>address.<br/>ip nat inside source route-map EZVPN interface<br/>FastEthernet0 overload<br/>ip classless<br/>ip route 0.0.0.0 0.0.0.0 172.16.172.41<br/>!<br/>access-list 177 deny ip 192.168.254.0 0.0.0.255<br/>192.168.2.0 0.0.0.255<br/>access-list 177 deny ip 192.168.253.0 0.0.0.255<br/>192.168.2.0 0.0.0.255</pre> |

```
access-list 177 permit ip 192.168.254.0 0.0.0.255 any
!
route-map EZVPN permit 10
match ip address 177
!
!
line con 0
line of 0
line aux 0
line vty 0 4
password cisco
login
!
no scheduler allocate
end
```

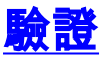

使用本節內容,確認您的組態是否正常運作。

<u>輸出直譯器工具</u>(僅供<u>已註冊</u>客戶使用)(OIT)支援某些**show**命令。使用OIT檢視**show**命令輸出的分析 。

配置兩台裝置後,Cisco 3640路由器會嘗試使用對等IP地址聯絡VPN集中器來設定VPN隧道。交換 初始ISAKMP引數後,路由器會顯示以下訊息:

Pending XAuth Request, Please enter the following command: crypto ipsec client ezvpn xauth

您必須輸入**crypto ipsec client ezvpn xauth**命令,該命令會提示您輸入使用者名稱和密碼。這應該 與VPN集中器上配置的使用者名稱和密碼匹配(步驟7)。一旦兩個對等體同意使用者名稱和密碼 ,則同意其餘引數並啟動IPsec VPN隧道。

EZVPN(SJVPN): Pending XAuth Request, Please enter the following command:

EZVPN: crypto ipsec client ezvpn xauth

!--- Enter the crypto ipsec client ezvpn xauth command.

crypto ipsec client ezvpn xauth

Enter Username and Password.: **padma** Password: : **password** 

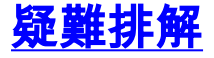

本節提供的資訊可用於對組態進行疑難排解。

### <u>疑難排解指令</u>

<u>輸出直譯器工具</u>(僅供<u>註冊</u>客戶使用)支援某些**show**命令,此工具可讓您檢視<u>show</u>命令輸出的分析。

#### 註:發出debug<u>指令之前,請先參閱</u>有關Debug指令的重要資訊。

- debug crypto ipsec client ezvpn 顯示顯示EzVPN客戶端功能的配置和實現的資訊。
- debug crypto ipsec 顯示有關IPsec連線的調試資訊。
- debug crypto isakmp 顯示有關IPsec連線的調試資訊,並顯示由於兩端的不相容性而被拒絕 的第一組屬性。
- show debug 顯示每個調試選項的狀態。

### <u>Debug命令的輸出</u>

輸入crypto ipsec client ezvpn SJVPN 命令後,EzVPN Client會嘗試連線到伺服器。如果在組配置 下更改connect manual命令,請輸入crypto ipsec client ezvpn connect SJVPN命令以啟動與伺服器 的建議交換。

```
4d05h: ISAKMP (0:3): beginning Aggressive Mode exchange
4d05h: ISAKMP (0:3): sending packet to 172.16.172.41 (I) AG_INIT_EXCH
4d05h: ISAKMP (0:3): received packet from 172.16.172.41 (I) AG_INIT_EXCH
4d05h: ISAKMP (0:3): processing SA payload. message ID = 0
4d05h: ISAKMP (0:3): processing ID payload. message ID = 0
4d05h: ISAKMP (0:3): processing vendor id payload
4d05h: ISAKMP (0:3): vendor ID is Unity
4d05h: ISAKMP (0:3): processing vendor id payload
4d05h: ISAKMP (0:3): vendor ID seems Unity/DPD but bad major
4d05h: ISAKMP (0:3): vendor ID is XAUTH
4d05h: ISAKMP (0:3): processing vendor id payload
4d05h: ISAKMP (0:3): vendor ID is DPD
4d05h: ISAKMP (0:3) local preshared key found
4d05h: ISAKMP (0:3) Authentication by xauth preshared
4d05h: ISAKMP (0:3): Checking ISAKMP transform 6 against priority 65527 policy
4d05h: ISAKMP:
                 encryption 3DES-CBC
4d05h: ISAKMP:
                  hash MD5
4d05h: ISAKMP:
                  default group 2
4d05h: ISAKMP:
                  auth XAUTHInitPreShared
                  life type in seconds
4d05h: ISAKMP:
4d05h: ISAKMP: life duration (VPI) of 0x0 0x20 0xC4 0x9B
4d05h: ISAKMP (0:3): Encryption algorithm offered does not match policy!
4d05h: ISAKMP (0:3): atts are not acceptable. Next payload is 0
4d05h: ISAKMP (0:3): Checking ISAKMP transform 6 against priority 65528 policy
4d05h: ISAKMP: encryption 3DES-CBC
4d05h: ISAKMP:
                 hash MD5
                 default group 2
4d05h: ISAKMP:
                 auth XAUTHInitPreShared
4d05h: ISAKMP:
4d05h: ISAKMP:life type in seconds4d05h: ISAKMP:life duration (VPI) of 0x0 0x20 0xC4 0x9B
4d05h: ISAKMP (0:3): Encryption algorithm offered does not match policy!
4d05h: ISAKMP (0:3): atts are not acceptable. Next payload is 0
4d05h: ISAKMP (0:3): Checking ISAKMP transform 6 against priority 65529 policy
4d05h: ISAKMP:
                 encryption 3DES-CBC
4d05h: ISAKMP:
                  hash MD5
                  default group 2
4d05h: ISAKMP:
                  auth XAUTHInitPreShared
4d05h: ISAKMP:
4d05h: ISAKMP:
                  life type in seconds
4d05h: ISAKMP:
                  life duration (VPI) of 0x0 0x20 0xC4 0x9B
4d05h: ISAKMP (0:3): Encryption algorithm offered does not match policy!
4d05h: ISAKMP (0:3): atts are not acceptable. Next payload is 0
4d05h: ISAKMP (0:3): Checking ISAKMP transform 6 against priority 65530 policy
4d05h: ISAKMP:
                  encryption 3DES-CBC
                   hash MD5
4d05h: ISAKMP:
```

4d05h: ISAKMP: default group 2 auth XAUTHInitPreShared 4d05h: ISAKMP: 4d05h: ISAKMP: life type in seconds life duration (VPI) of 0x0 0x20 0xC4 0x9B 4d05h: ISAKMP: 4d05h: ISAKMP (0:3): Encryption algorithm offered does not match policy! 4d05h: ISAKMP (0:3): atts are not acceptable. Next payload is 0 4d05h: ISAKMP (0:3): Checking ISAKMP transform 6 against priority 65531 policy 4d05h: ISAKMP: encryption 3DES-CBC hash MD5 4d05h: TSAKMP: 4d05h: ISAKMP: default group 2 4d05h: ISAKMP: auth XAUTHInitPreShared 4d05h: ISAKMP: life type in seconds life duration (VPI) of 0x0 0x20 0xC4 0x9B 4d05h: ISAKMP: 4d05h: ISAKMP (0:3): Hash algorithm offered does not match policy! 4d05h: ISAKMP (0:3): atts are not acceptable. Next payload is 0 4d05h: ISAKMP (0:3): Checking ISAKMP transform 6 against priority 65532 policy encryption 3DES-CBC 4d05h: ISAKMP: 4d05h: ISAKMP: hash MD5 4d05h: ISAKMP: default group 2 4d05h: ISAKMP: auth XAUTHInitPreShared life type in seconds 4d05h: ISAKMP: 4d05h: ISAKMP: life duration (VPI) of 0x0 0x20 0xC4 0x9B 4d05h: ISAKMP (0:3): atts are acceptable. Next payload is 0 4d05h: ISAKMP (0:3): processing KE payload. message ID = 0 4d05h: ISAKMP (0:3): processing NONCE payload. message ID = 0 4d05h: ISAKMP (0:3): SKEYID state generated 4d05h: ISAKMP (0:3): processing HASH payload. message ID = 0 4d05h: ISAKMP (0:3): SA has been authenticated with 172.16.172.41 4d05h: ISAKMP (0:3): sending packet to 172.16.172.41 (I) AG\_INIT\_EXCH 4d05h: ISAKMP (0:3): Input = IKE\_MESG\_FROM\_PEER, IKE\_AM\_EXCH Old State = IKE\_I\_AM1 New State = IKE\_P1\_COMPLETE

4d05h: IPSEC(key\_engine): got a queue event...

4d05h: IPSec: Key engine got KEYENG\_IKMP\_MORE\_SAS message

4d05h: ISAKMP (0:3): Need XAUTH

4d05h: ISAKMP (0:3): Input = IKE\_MESG\_INTERNAL, IKE\_PHASE1\_COMPLETE

Old State = IKE\_P1\_COMPLETE New State = IKE\_P1\_COMPLETE

!--- Phase 1 (ISAKMP) is complete. 4d05h: ISAKMP: received ke message (6/1) 4d05h: ISAKMP: received KEYENG\_IKMP\_MORE\_SAS message 4d05h: ISAKMP: set new node -857862190 to CONF\_XAUTH !---Initiate extended authentication. 4d05h: ISAKMP (0:3): sending packet to 172.16.172.41 (I) CONF\_XAUTH 4d05h: ISAKMP (0:3): purging node -857862190 4d05h: ISAKMP (0:3): Sending initial contact. 4d05h: ISAKMP (0:3): received packet from 172.16.172.41 (I) CONF\_XAUTH 4d05h: ISAKMP: set new node -1898481791 to CONF\_XAUTH 4d05h: ISAKMP (0:3): processing transaction payload from 172.16.172.41. message ID = -1898481791 4d05h: ISAKMP: Config payload REQUEST 4d05h: ISAKMP (0:3): checking request: 4d05h: ISAKMP: XAUTH\_TYPE\_V2 4d05h: ISAKMP: XAUTH\_USER\_NAME\_V2 4d05h: ISAKMP: XAUTH\_USER\_PASSWORD\_V2 4d05h: ISAKMP: XAUTH\_MESSAGE\_V2 4d05h: ISAKMP (0:3): Xauth process request 4d05h: ISAKMP (0:3): Input = IKE\_MESG\_FROM\_PEER, IKE\_CFG\_REQUEST Old State = IKE\_P1\_COMPLETE New State = IKE\_XAUTH\_REPLY\_AWAIT 4d05h: EZVPN(SJVPN): Current State: READY 4d05h: EZVPN(SJVPN): Event: XAUTH\_REQUEST 4d05h: EZVPN(SJVPN): ezvpn\_xauth\_request 4d05h: EZVPN(SJVPN): ezvpn\_parse\_xauth\_msg 4d05h: EZVPN: Attributes sent in xauth request message: 4d05h: XAUTH\_TYPE\_V2(SJVPN): 0 4d05h: XAUTH\_USER\_NAME\_V2(SJVPN): 4d05h: XAUTH\_USER\_PASSWORD\_V2(SJVPN): 4d05h: XAUTH\_MESSAGE\_V2(SJVPN) < Enter Username and Password.> 4d05h: EZVPN(SJVPN): New State: XAUTH\_REQ 4d05h: ISAKMP (0:3): Input = IKE\_MESG\_INTERNAL, IKE\_PHASE1\_COMPLETE Old State = IKE\_XAUTH\_REPLY\_AWAIT New State = IKE\_XAUTH\_REPLY\_AWAIT 4d05h: EZVPN(SJVPN): Pending XAuth Request, Please enter the following command: 4d05h: EZVPN: crypto ipsec client ezvpn xauth

!--- Enter the crypto ipsec client ezvpn xauth command.

Enter Username and Password.: padma

Password: : password

!--- The router requests your username and password that is !--- configured on the server. 4d05h: EZVPN(SJVPN): Current State: XAUTH\_REQ 4d05h: EZVPN(SJVPN): Event: XAUTH\_PROMPTING 4d05h: EZVPN(SJVPN): New State: XAUTH\_PROMPT 1721-1(ADSL)# 4d05h: EZVPN(SJVPN): Current State: XAUTH\_PROMPT 4d05h: EZVPN(SJVPN): Event: XAUTH\_REQ\_INFO\_READY 4d05h: EZVPN(SJVPN): ezvpn\_xauth\_reply 4d05h: XAUTH\_TYPE\_V2(SJVPN): 0 4d05h: XAUTH\_USER\_NAME\_V2(SJVPN): Cisco\_MAE 4d05h: XAUTH\_USER\_PASSWORD\_V2(SJVPN): <omitted> 4d05h: EZVPN(SJVPN): New State: XAUTH\_REPLIED 4d05h: xauth-type: 0 4d05h: username: Cisco\_MAE 4d05h: password: <omitted> 4d05h: message <Enter Username and Password.> 4d05h: ISAKMP (0:3): responding to peer config from 172.16.172.41. ID = -1898481791 4d05h: ISAKMP (0:3): sending packet to 172.16.172.41 (I) CONF\_XAUTH 4d05h: ISAKMP (0:3): deleting node -1898481791 error FALSE reason "done with xauth request/reply exchange" 4d05h: ISAKMP (0:3): Input = IKE\_MESG\_INTERNAL, IKE\_XAUTH\_REPLY\_ATTR Old State = IKE\_XAUTH\_REPLY\_AWAIT New State = IKE\_XAUTH\_REPLY\_SENT 4d05h: ISAKMP (0:3): received packet from 172.16.172.41 (I) CONF\_XAUTH 4d05h: ISAKMP: set new node -1602220489 to CONF\_XAUTH 4d05h: ISAKMP (0:3): processing transaction payload from 172.16.172.41. message ID = -1602220489 4d05h: ISAKMP: Config payload SET 4d05h: ISAKMP (0:3): Xauth process set, status = 1 4d05h: ISAKMP (0:3): checking SET: 4d05h: ISAKMP: XAUTH\_STATUS\_V2 XAUTH-OK 4d05h: ISAKMP (0:3): attributes sent in message: 4d05h: Status: 1 4d05h: ISAKMP (0:3): sending packet to 172.16.172.41 (I) CONF\_XAUTH 4d05h: ISAKMP (0:3): deleting node -1602220489 error FALSE reason "" 4d05h: ISAKMP (0:3): Input = IKE\_MESG\_FROM\_PEER, IKE\_CFG\_SET Old State = IKE\_XAUTH\_REPLY\_SENT New State = IKE\_P1\_COMPLETE 4d05h: EZVPN(SJVPN): Current State: XAUTH\_REPLIED 4d05h: EZVPN(SJVPN): Event: XAUTH STATUS 4d05h: EZVPN(SJVPN): New State: READY 4d05h: ISAKMP (0:3): Need config/address 4d05h: ISAKMP (0:3): Need config/address 4d05h: ISAKMP: set new node 486952690 to CONF\_ADDR 4d05h: ISAKMP (0:3): initiating peer config to 172.16.172.41. ID = 486952690 4d05h: ISAKMP (0:3): sending packet to 172.16.172.41 (I) CONF\_ADDR 4d05h: ISAKMP (0:3): Input = IKE\_MESG\_INTERNAL, IKE\_PHASE1\_COMPLETE Old State = IKE\_P1\_COMPLETE New State = IKE\_CONFIG\_MODE\_REQ\_SENT 4d05h: ISAKMP (0:3): received packet from 172.16.172.41 (I) CONF\_ADDR 4d05h: ISAKMP (0:3): processing transaction payload from 172.16.172.41. message ID = 486952690 4d05h: ISAKMP: Config payload REPLY 4d05h: ISAKMP(0:3) process config reply 4d05h: ISAKMP (0:3): deleting node 486952690 error FALSE reason "done with transaction" 4d05h: ISAKMP (0:3): Input = IKE\_MESG\_FROM\_PEER, IKE\_CFG\_REPLY Old State = IKE\_CONFIG\_MODE\_REQ\_SENT New State = IKE P1\_COMPLETE 4d05h: EZVPN(SJVPN): Current State: READY 4d05h: EZVPN(SJVPN): Event: MODE\_CONFIG\_REPLY 4d05h: EZVPN(SJVPN): ezvpn\_mode\_config 4d05h: EZVPN(SJVPN): ezvpn\_parse\_mode\_config\_msg 4d05h: EZVPN: Attributes sent in message 4d05h: ip\_ifnat\_modified: old\_if 0, new\_if 2 4d05h: ip\_ifnat\_modified: old\_if 0, new\_if 2 4d05h: ip\_ifnat\_modified: old\_if 1, new\_if 2 4d05h: EZVPN(SJVPN): New State: SS\_OPEN 4d05h: ISAKMP (0:3): Input = IKE\_MESG\_INTERNAL, IKE\_PHASE1\_COMPLETE Old State = IKE\_P1\_COMPLETE New State = IKE\_P1\_COMPLETE 4d05h: IPSEC(sa\_request): , (key eng. msg.) OUTBOUND local= 172.16.172.46, remote= 172.16.172.41, local\_proxy= 192.168.254.0/255.255.255.0/0/0 (type=4), remote\_proxy= 0.0.0.0/0.0.0.0/0/0 (type=4), protocol= ESP, transform= esp-3des esp-sha-hmac , lifedur= 2147483s and 4608000kb, spi= 0xE6DB9372(3873149810), conn\_id= 0, keysize= 0, flags= 0x400C 4d05h: IPSEC(sa\_request): , (key eng. msg.) OUTBOUND local= 172.16.172.46, remote= 172.16.172.41, local proxy= 192.168.254.0/255.255.255.0/0/0 (type=4), remote proxy= 0.0.0.0/0.0.0.0/0/0 (type=4), protocol= ESP, transform= esp-3des esp-md5-hmac , lifedur= 2147483s and 4608000kb, spi= 0x3C77C53D(1014482237), conn\_id= 0, keysize= 0, flags= 0x400C 4d05h: IPSEC(sa\_request): , (key eng. msg.) OUTBOUND local= 172.16.172.46, remote= 172.16.172.41, local\_proxy= 192.168.254.0/255.255.255.0/0/0 (type=4), remote\_proxy= 0.0.0.0/0.0.0/0/0 (type=4), protocol= ESP, transform= esp-des esp-sha-hmac , lifedur= 2147483s and 4608000kb, spi= 0x79BB8DF4(2042334708), conn\_id= 0, keysize= 0, flags= 0x400C 4d05h: IPSEC(sa\_request): , (key eng. msg.) OUTBOUND local= 172.16.172.46, remote= 172.16.172.41, local\_proxy= 192.168.254.0/255.255.255.0/0/0 (type=4), remote\_proxy= 0.0.0.0/0.0.0/0/0 (type=4), protocol= ESP, transform= esp-des esp-md5-hmac , lifedur= 2147483s and 4608000kb, spi= 0x19C3A5B2(432252338), conn\_id= 0, keysize= 0, flags= 0x400C 4d05h: ISAKMP: received ke message (1/4) 4d05h: ISAKMP: set new node 0 to QM\_IDLE 4d05h: EZVPN(SJVPN): Current State: SS\_OPEN 4d05h: EZVPN(SJVPN): Event: SOCKET\_READY 4d05h: EZVPN(SJVPN): No state change 4d05h: ISAKMP (0:3): sitting IDLE. Starting QM immediately (QM\_IDLE ) 4d05h: ISAKMP (0:3): beginning Quick Mode exchange, M-ID of -1494477527 4d05h: IPSEC(sa\_request): , (key eng. msg.) OUTBOUND local= 172.16.172.46, remote= 172.16.172.41, local\_proxy= 192.168.253.0/255.255.255.0/0/0 (type=4), remote\_proxy= 0.0.0.0/0.0.0.0/0/0 (type=4), protocol= ESP, transform= esp-3des esp-sha-hmac ,

lifedur= 2147483s and 4608000kb, spi= 0xB18CF11E(2978803998), conn\_id= 0, keysize= 0, flags= 0x400C 4d05h: IPSEC(sa\_request): , (key eng. msg.) OUTBOUND local= 172.16.172.46, remote= 172.16.172.41, local\_proxy= 192.168.253.0/255.255.255.0/0/0 (type=4), remote\_proxy= 0.0.0.0/0.0.0.0/0/0 (type=4), protocol= ESP, transform= esp-3des esp-md5-hmac , lifedur= 2147483s and 4608000kb, spi= 0xA8C469EC(2831444460), conn\_id= 0, keysize= 0, flags= 0x400C 4d05h: IPSEC(sa\_request): , (key eng. msg.) OUTBOUND local= 172.16.172.46, remote= 172.16.172.41, local\_proxy= 192.168.253.0/255.255.255.0/0/0 (type=4), remote\_proxy= 0.0.0.0/0.0.0.0/0/0 (type=4), protocol= ESP, transform= esp-des esp-sha-hmac , lifedur= 2147483s and 4608000kb, spi= 0xBC5AD5EE(3160069614), conn\_id= 0, keysize= 0, flags= 0x400C 4d05h: IPSEC(sa\_request): , (key eng. msg.) OUTBOUND local= 172.16.172.46, remote= 172.16.172.41, local\_proxy= 192.168.253.0/255.255.255.0/0/0 (type=4), remote\_proxy= 0.0.0.0/0.0.0/0/0 (type=4), protocol= ESP, transform= esp-des esp-md5-hmac , lifedur= 2147483s and 4608000kb, spi= 0x8C34C692(2352268946), conn\_id= 0, keysize= 0, flags= 0x400C 4d05h: ISAKMP (0:3): sending packet to 172.16.172.41 (I) QM\_IDLE 4d05h: ISAKMP (0:3): Node -1494477527, Input = IKE\_MESG\_INTERNAL, IKE\_INIT\_QM Old State = IKE\_QM\_READY New State = IKE\_QM\_I\_QM1 4d05h: ISAKMP: received ke message (1/4) 4d05h: ISAKMP: set new node 0 to QM\_IDLE 4d05h: ISAKMP (0:3): sitting IDLE. Starting QM immediately (QM\_IDLE ) 4d05h: ISAKMP (0:3): beginning Quick Mode exchange, M-ID of -1102788797 4d05h: EZVPN(SJVPN): Current State: SS\_OPEN 4d05h: EZVPN(SJVPN): Event: SOCKET READY 4d05h: EZVPN(SJVPN): No state change 4d05h: ISAKMP (0:3): sending packet to 172.16.172.41 (I) QM\_IDLE 4d05h: ISAKMP (0:3): Node -1102788797, Input = IKE\_MESG\_INTERNAL, IKE\_INIT\_QM Old State = IKE\_QM\_READY New State = IKE\_QM\_I\_QM1 4d05h: ISAKMP (0:3): received packet from 172.16.172.41 (I) QM\_IDLE 4d05h: ISAKMP: set new node 733055375 to QM\_IDLE 4d05h: ISAKMP (0:3): processing HASH payload. message ID = 733055375 4d05h: ISAKMP (0:3): processing NOTIFY RESPONDER\_LIFETIME protocol 1 spi 0, message ID = 733055375, sa = 820ABFA0 4d05h: ISAKMP (0:3): processing responder lifetime 4d05h: ISAKMP (0:3): start processing isakmp responder lifetime 4d05h: ISAKMP (0:3): restart ike sa timer to 86400 secs 4d05h: ISAKMP (0:3): deleting node 733055375 error FALSE reason "informational (in) state 1" 4d05h: ISAKMP (0:3): Input = IKE\_MESG\_FROM\_PEER, IKE\_INFO\_NOTIFY Old State = IKE\_P1\_COMPLETE New State = IKE\_P1\_COMPLETE 4d05h: ISAKMP (0:3): received packet from 172.16.172.41 (I) QM\_IDLE 4d05h: ISAKMP (0:3): processing HASH payload. message ID = -1494477527 4d05h: ISAKMP (0:3): processing SA payload. message ID = -1494477527 4d05h: ISAKMP (0:3): Checking IPSec proposal 1 4d05h: ISAKMP: transform 1, ESP\_3DES 4d05h: ISAKMP: attributes in transform: 4d05h: ISAKMP: SA life type in seconds 4d05h: ISAKMP: SA life duration (VPI) of 0x0 0x20 0xC4 0x9B 4d05h: ISAKMP: SA life type in kilobytes 4d05h: ISAKMP: SA life duration (VPI) of 0x0 0x46 0x50 0x0 4d05h: ISAKMP: encaps is 1 4d05h: ISAKMP: authenticator is HMAC-MD5 4d05h: ISAKMP (0:3): atts are acceptable. 4d05h: IPSEC(validate\_proposal\_request): proposal part #1, (key eng. msg.) INBOUND local= 172.16.172.46, remote= 172.16.172.41, local\_proxy= 192.168.254.0/255.255.255.0/0/0 (type=4), remote\_proxy= 0.0.0.0/0.0.0/0/0 (type=4), protocol= ESP, transform= esp-3des esp-md5-hmac , lifedur= 0s and 0kb, spi= 0x0(0), conn\_id= 0, keysize= 0, flags= 0x4 4d05h: ISAKMP (0:3): processing NONCE payload. message ID = -1494477527 4d05h: ISAKMP (0:3): processing ID payload. message ID = -1494477527 4d05h: ISAKMP (0:3): processing ID payload. message ID = -1494477527 4d05h: ISAKMP (0:3): processing NOTIFY RESPONDER\_LIFETIME protocol 3 spi 1344958901, message ID = -1494477527, sa = 820ABFA0 4d05h: ISAKMP (0:3): processing responder lifetime 4d05h: ISAKMP (3): responder lifetime of 28800s 4d05h: ISAKMP (3): responder lifetime of 0kb 4d05h: ISAKMP (0:3): Creating IPSec SAs 4d05h: inbound SA from 172.16.172.41 to 172.16.172.46 (proxy 0.0.0.0 to 192.168.254.0) 4d05h: has spi 0x3C77C53D and conn\_id 2000 and flags 4 4d05h: lifetime of 28800 seconds 4d05h: outbound SA from 172.16.172.46 to 172.16.172.41 (proxy 192.168.254.0 to 0.0.0.0 ) 4d05h: has spi 1344958901 and conn\_id 2001 and flags C 4d05h: lifetime of 28800 seconds 4d05h: ISAKMP (0:3): sending packet to 172.16.172.41 (I) QM\_IDLE 4d05h: ISAKMP (0:3): deleting node -1494477527 error FALSE reason "" 4d05h: ISAKMP (0:3): Node -1494477527, Input = IKE\_MESG\_FROM\_PEER, IKE\_QM\_EXCH Old State = IKE\_QM\_I\_QM1 New State = IKE\_QM\_PHASE2\_COMPLETE 4d05h: ISAKMP (0:3): received packet from 172.16.172.41 (I) QM\_IDLE 4d05h: ISAKMP (0:3): processing HASH payload. message ID = -1102788797 4d05h: ISAKMP (0:3): processing SA payload. message ID = -1102788797 4d05h: ISAKMP (0:3): Checking IPSec proposal 1 4d05h: ISAKMP: transform 1, ESP\_3DES 4d05h: ISAKMP: attributes in transform: 4d05h: ISAKMP: SA life type in seconds 4d05h: ISAKMP: SA life duration (VPI) of 0x0 0x20 0xC4 0x9B 4d05h: ISAKMP: SA life type in kilobytes 4d05h: ISAKMP: SA life duration (VPI) of 0x0 0x46 0x50 0x0 4d05h: ISAKMP: encaps is 1 4d05h: ISAKMP: authenticator is HMAC-MD5 4d05h: ISAKMP (0:3): atts are acceptable. 4d05h: IPSEC(validate\_proposal\_request): proposal part #1, (key eng. msg.) INBOUND local= 172.16.172.46, remote= 172.16.172.41, local\_proxy= 192.168.253.0/255.255.255.0/0/0 (type=4), remote\_proxy= 0.0.0.0/0.0.0.0/0/0 (type=4), protocol= ESP, transform= esp-3des esp-md5-hmac, lifedur= 0s and 0kb, spi= 0x0(0), conn\_id= 0, keysize= 0, flags= 0x4 4d05h: ISAKMP (0:3): processing NONCE payload. message ID = -1102788797 4d05h: ISAKMP (0:3): processing ID payload. message ID = -1102788797 4d05h: ISAKMP (0:3): processing ID payload. message ID = -1102788797

4d05h: ISAKMP (0:3): processing NOTIFY RESPONDER\_LIFETIME protocol 3 spi 653862918, message ID = -1102788797, sa = 820ABFA0 4d05h: ISAKMP (0:3): processing responder lifetime 4d05h: ISAKMP (3): responder lifetime of 28800s 4d05h: ISAKMP (3): responder lifetime of 0kb 4d05h: IPSEC(key\_engine): got a queue event... 4d05h: IPSEC(initialize\_sas): , (key eng. msg.) INBOUND local= 172.16.172.46, remote= 172.16.172.41, local\_proxy= 192.168.254.0/255.255.255.0/0/0 (type=4), remote\_proxy= 0.0.0.0/0.0.0.0/0/0 (type=4), protocol= ESP, transform= esp-3des espmd5-hmac , lifedur= 28800s and 0kb, spi= 0x3C77C53D(1014482237), conn\_id= 2000, keysize= 0, flags= 0x4 4d05h: IPSEC(initialize\_sas): , (key eng. msg.) OUTBOUND local= 172.16.172.46, remote= 172.16.172.41, local\_proxy= 192.168.254.0/255.255.255.0/0/0 (type=4), remote\_proxy= 0.0.0.0/0.0.0.0/0/0 (type=4),

protocol= ESP, transform= esp-3des esp-md5-hmac ,

lifedur= 28800s and 0kb,

spi= 0x502A71B5(1344958901), conn\_id= 2001, keysize= 0, flags= 0xC 4d05h: IPSEC(create\_sa): sa created,

(sa) sa\_dest= 172.16.172.46, sa\_prot= 50,

#### sa\_spi= 0x3C77C53D(1014482237),

!--- SPI that is used on inbound SA. sa\_trans= esp-3des esp-md5-hmac , sa\_conn\_id= 2000 4d05h: IPSEC(create\_sa): sa created, (sa) sa\_dest= 172.16.172.41, sa\_prot= 50, sa\_spi= 0x502A71B5(1344958901),

!--- SPI that is used on outbound SA. sa\_trans= esp-3des esp-md5-hmac , sa\_conn\_id= 2001 4d05h: ISAKMP (0:3): Creating IPSec SAs 4d05h: inbound SA from 172.16.172.41 to 172.16.172.46 (proxy 0.0.0.0 to 192.168.253.0) 4d05h: has spi 0xA8C469EC and conn\_id 2002 and flags 4 4d05h: lifetime of 28800 seconds 4d05h: outbound SA from 172.16.172.46 to 172.16.172.41 (proxy 192.168.253.0 to 0.0.0.0 ) 4d05h: has spi 653862918 and conn\_id 2003 and flags C 4d05h: lifetime of 28800 seconds 4d05h: ISAKMP (0:3): sending packet to 172.16.172.41 (I) QM\_IDLE 4d05h: ISAKMP (0:3): deleting node -1102788797 error FALSE reason "" 4d05h: ISAKMP (0:3): Node -1102788797, Input = IKE\_MESG\_FROM\_PEER, IKE\_QM\_EXCH Old State = IKE\_QM\_I\_QM1 New State = IKE\_QM\_PHASE2\_COMPLETE 4d05h: ISAKMP: received ke message (4/1) 4d05h: ISAKMP: Locking CONFIG struct 0x81F433A4 for crypto\_ikmp\_config\_handle\_kei\_mess, count 3 4d05h: EZVPN(SJVPN): Current State: SS\_OPEN 4d05h: EZVPN(SJVPN): Event: MTU\_CHANGED 4d05h: EZVPN(SJVPN): No state change 4d05h: IPSEC(key\_engine): got a queue event... 4d05h: IPSEC(initialize\_sas): , (key eng. msg.) INBOUND local= 172.16.172.46, remote= 172.16.172.41, local\_proxy= 192.168.253.0/255.255.255.0/0/0 (type=4), remote\_proxy= 0.0.0.0/0.0.0.0/0/0 (type=4), protocol= ESP, transform= esp-3des esp-md5-hmac, lifedur= 28800s and 0kb, spi= 0xA8C469EC(2831444460), conn\_id= 2002, keysize= 0, flags= 0x4 4d05h: IPSEC(initialize\_sas): , (key eng. msg.) OUTBOUND local= 172.16.172.46, remote= 172.16.172.41, local\_proxy= 192.168.253.0/255.255.255.0/0/0 (type=4), remote\_proxy= 0.0.0.0/0.0.0.0/0/0 (type=4),

protocol= ESP, transform= esp-3des esp-md5-hmac ,

lifedur= 28800s and 0kb,

spi= 0x26F92806(653862918), conn\_id= 2003, keysize= 0, flags= 0xC 4d05h: IPSEC(create\_sa): sa created,

(sa) sa\_dest= 172.16.172.46, sa\_prot= 50,

#### sa\_spi= 0xA8C469EC(2831444460),

sa\_trans= esp-3des esp-md5-hmac , sa\_conn\_id= 2002

4d05h: IPSEC(create\_sa): sa created,

(sa) sa\_dest= 172.16.172.41, sa\_prot= 50,

```
sa_spi= 0x26F92806(653862918),
```

sa\_trans= esp-3des esp-md5-hmac , sa\_conn\_id= 2003

```
4d05h: ISAKMP: received ke message (4/1)
```

4d05h: ISAKMP: Locking CONFIG struct 0x81F433A4 for crypto\_ikmp\_config\_handle\_kei\_mess, count 4

4d05h: EZVPN(SJVPN): Current State: SS\_OPEN

4d05h: EZVPN(SJVPN): Event: SOCKET\_UP

```
4d05h: ezvpn_socket_up
```

4d05h: EZVPN(SJVPN): New State: IPSEC\_ACTIVE

4d05h: EZVPN(SJVPN): Current State: IPSEC\_ACTIVE

4d05h: EZVPN(SJVPN): Event: MTU\_CHANGED

4d05h: EZVPN(SJVPN): No state change

4d05h: EZVPN(SJVPN): Current State: IPSEC\_ACTIVE

4d05h: EZVPN(SJVPN): Event: SOCKET\_UP

```
4d05h: ezvpn_socket_up
```

4d05h: EZVPN(SJVPN): No state change

用於故障排除的相關思科IOS show命令

1721-1(ADSL)#show crypto ipsec client ezvpn Tunnel name : SJVPN Inside interface list: Loopback0, Loopback1, Outside interface: FastEthernet0 Current State: **IPSEC\_ACTIVE** Last Event: SOCKET\_UP 1721-1(ADSL)#show crypto isakmp sa dst src state conn-id slot 172.16.172.41 172.16.172.46 QM\_IDLE 3 0 1721-1(ADSL) #show crypto ipsec sa interface: FastEthernet0 Crypto map tag: FastEthernet0-head-0, local addr. 172.16.172.46 local ident (addr/mask/prot/port): (192.168.253.0/255.255.255.0/0/0) remote ident (addr/mask/prot/port): (0.0.0.0/0.0.0.0/0/0) current\_peer: 172.16.172.41 PERMIT, flags={origin\_is\_acl,} #pkts encaps: 100, #pkts encrypt: 100, #pkts digest 100 #pkts decaps: 100, #pkts decrypt: 100, #pkts verify 100 #pkts compressed: 0, #pkts decompressed: 0 #pkts not compressed: 0, #pkts compr. failed: 0, #pkts decompress failed: 0 #send errors 0, #recv errors 0 local crypto endpt.: 172.16.172.46, remote crypto endpt.: 172.16.172.41 path mtu 1500, media mtu 1500 current outbound spi: 26F92806 inbound esp sas: spi: 0xA8C469EC(2831444460) transform: esp-3des esp-md5-hmac , in use settings ={Tunnel, } slot: 0, conn id: 2002, flow\_id: 3, crypto map: FastEthernet0-head-0 sa timing: remaining key lifetime (k/sec): (4607848/28656) IV size: 8 bytes replay detection support: Y inbound ah sas: inbound pcp sas: outbound esp sas: spi: 0x26F92806(653862918) transform: esp-3des esp-md5-hmac , in use settings ={Tunnel, } slot: 0, conn id: 2003, flow\_id: 4, crypto map: FastEthernet0-head-0 sa timing: remaining key lifetime (k/sec): (4607848/28647) IV size: 8 bytes replay detection support: Y outbound ah sas: outbound pcp sas: local ident (addr/mask/prot/port): (192.168.254.0/255.255.255.0/0/0) remote ident (addr/mask/prot/port): (0.0.0.0/0.0.0.0/0/0) current\_peer: 172.16.172.41

```
PERMIT, flags={origin_is_acl,}
    #pkts encaps: 105, #pkts encrypt: 105, #pkts digest 105
    #pkts decaps: 105, #pkts decrypt: 105, #pkts verify 105
    #pkts compressed: 0, #pkts decompressed: 0
    #pkts not compressed: 0, #pkts compr. failed: 0, #pkts decompress failed: 0
    #send errors 0, #recv errors 0
local crypto endpt.: 172.16.172.46, remote crypto endpt.: 172.16.172.41
    path mtu 1500, media mtu 1500
     current outbound spi: 502A71B5
     inbound esp sas:
      spi: 0x3C77C53D(1014482237)
        transform: esp-3des esp-md5-hmac ,
        in use settings ={Tunnel, }
        slot: 0, conn id: 2000, flow_id: 1, crypto map: FastEthernet0-head-0
        sa timing: remaining key lifetime (k/sec): (4607847/28644)
       IV size: 8 bytes
       replay detection support: Y
     inbound ah sas:
     inbound pcp sas:
     outbound esp sas:
      spi: 0x502A71B5(1344958901)
        transform: esp-3des esp-md5-hmac ,
        in use settings ={Tunnel, }
       slot: 0, conn id: 2001, flow_id: 2, crypto map: FastEthernet0-head-0
       sa timing: remaining key lifetime (k/sec): (4607847/28644)
       IV size: 8 bytes
       replay detection support: Y
     outbound ah sas:
outbound pcp sas:
<u>清除作用中通道</u>
```

您可以使用以下指令清除通道:

- clear crypto isakmp
- · clear crypto sa
- clear crypto ipsec client ezvpn

**注意:**在選擇Administration > Admin Sessions時,可以使用VPN Concentrator註銷會話,在 Remote Access Session中選擇使用者,然後單擊logout。

### VPN 3000集中器調試

選擇Configuration > System > Events > Classes,以在發生事件連線失敗時啟用此調試。如果顯示 的類不能幫助您識別問題,則您始終可以新增更多類。

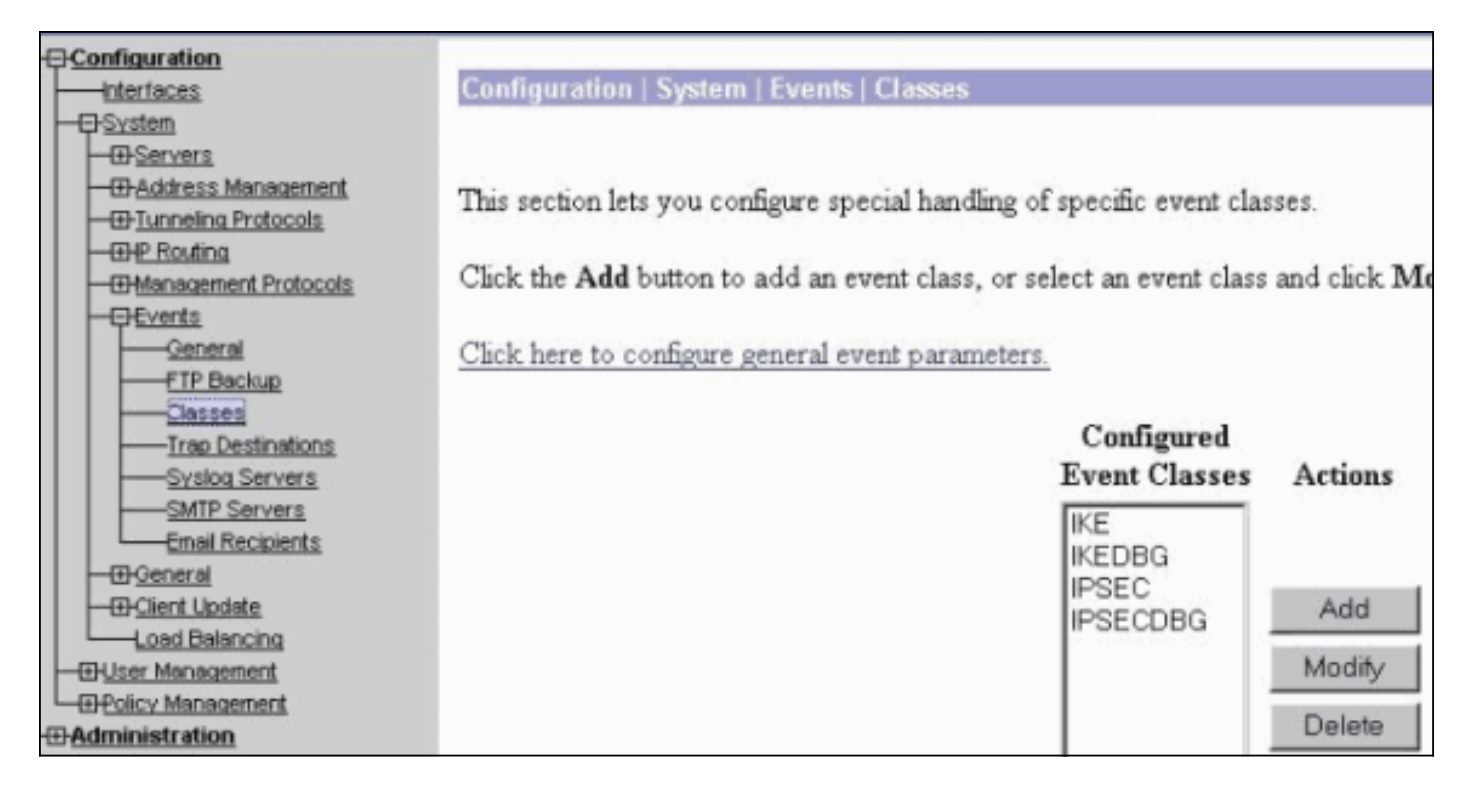

要檢視記憶體中的當前事件日誌(可按事件類、嚴重性、IP地址等進行過濾),請選擇Monitoring> Filterable Event log。

| 1                                                                           |                           |                                              | Configurat                     | ion   Administration |
|-----------------------------------------------------------------------------|---------------------------|----------------------------------------------|--------------------------------|----------------------|
| - <u>Configuration</u><br>- <u>Administration</u>                           | Monitoring   Filterable E | vent Log                                     |                                |                      |
| Monitoring     Routing Table     Dynamic Fiters                             | Select Filter Opti        | ons                                          |                                |                      |
| Fiterable Event Log     Live Event Log     Web/PN Logging     System Status | Event Class               | All Classes<br>AUTH<br>AUTHDBG<br>AUTHDECODE | <ul> <li>Severities</li> </ul> | ALL  1 2 3           |
|                                                                             | Client IP Address         | <b>6</b> 0.0.0.0                             | Events/Page                    | 100 💌                |
|                                                                             | Group                     | -All-                                        | Direction                      | Oldest to Newest 💌   |
|                                                                             | ₩ ₩ ₩                     | GetLog                                       | Save Log Clear Lo              | g                    |

要檢視IPsec協定的統計資訊,請選擇**Monitoring > Statistics > IPSec。**此視窗顯示自上次引導或重置以來VPN集中器上的IPsec活動的統計資訊,包括當前IPsec隧道。這些統計資訊符合IPsec流量監控MIB的IETF草案。**Monitoring > Sessions > Detail**視窗也顯示IPsec資料。

| Monitoring   Statistics   IPSec |         | Friday, 28 July 20L             | 6 10:00:1 |
|---------------------------------|---------|---------------------------------|-----------|
|                                 |         | Reset 🥔                         | Refresh@  |
| IKE (Phase 1) Statistic         | CS      | IPSec (Phase 2) Statistics      | ;         |
| Active Tunnels                  | 1       | Active Tunnels                  | 2         |
| Total Tunnels                   | 122     | Total Tunnels                   | 362       |
| Received Bytes                  | 2057442 | Received Bytes                  | 0         |
| Sent Bytes                      | 332256  | Sent Bytes                      | 1400      |
| Received Packets                | 3041    | Received Packets                | 0         |
| Sent Packets                    | 2128    | Sent Packets                    | 5         |
| <b>Received Packets Dropped</b> | 1334    | <b>Received Packets Dropped</b> | 0         |
| Sent Packets Dropped            | 0       | <b>Received Packets Dropped</b> | 0         |
| Received Notifies               | 15      | (Anti-Replay)                   | Ň         |
| Sent Notifies                   | 254     | Sent Packets Dropped            | 0         |
| Received Phase-2 Exchanges      | 362     | Inbound Authentications         | 0         |

### 可能出錯的地方

 Cisco IOS路由器停滯在AG\_INIT\_EXCH狀態。進行故障排除時,請使用以下命令開啟IPsec和 ISAKMP調試: debug crypto ipsecdebug crypto isakmpdebug crypto ezvpn在Cisco IOS路由器
 你會看到:

| _ ,    |          | •      |                                                      |
|--------|----------|--------|------------------------------------------------------|
| 5d16h: | ISAKMP   | (0:9): | beginning Aggressive Mode exchange                   |
| 5d16h: | ISAKMP   | (0:9): | sending packet to 10.48.66.115 (I) AG_INIT_EXCH      |
| 5d16h: | ISAKMP   | (0:9): | retransmitting phase 1 AG_INIT_EXCH                  |
| 5d16h: | ISAKMP   | (0:9): | incrementing error counter on sa: retransmit phase 1 |
| 5d16h: | ISAKMP   | (0:9): | retransmitting phase 1 AG_INIT_EXCH                  |
| 5d16h: | ISAKMP   | (0:9): | sending packet to 10.48.66.115 (I) AG_INIT_EXCH      |
| 5d16h: | ISAKMP   | (0:9): | retransmitting phase 1 AG_INIT_EXCH                  |
| 5d16h: | ISAKMP   | (0:9): | incrementing error counter on sa: retransmit phase 1 |
| 5d16h: | ISAKMP   | (0:9): | retransmitting phase 1 AG_INIT_EXCH                  |
| 5d16h: | ISAKMP   | (0:9): | sending packet to 10.48.66.115 (I) AG_INIT_EXCH      |
| 5d16h: | ISAKMP   | (0:9): | retransmitting phase 1 AG_INIT_EXCH                  |
| 5d16h: | ISAKMP   | (0:9): | incrementing error counter on sa: retransmit phase 1 |
| 5d16h: | ISAKMP   | (0:9): | retransmitting phase 1 AG_INIT_EXCH                  |
| 5d16h: | ISAKMP   | (0:9): | sending packet to 10.48.66.115 (I) AG_INIT_EXCH      |
| 在VPN   | I 3000 ( | Concen | itrator上需要Xauth。但是,所選建議不支援Xauth。驗證                   |

在VPN 3000 Concentrator上需要Xauth。但是,所選建議不支援Xauth。驗證是否指<u>定了</u> Xauth的內</mark>部驗證。啟用內部身份驗證,並確保IKE建議的身份驗證模式設定為**預共用金鑰** (Xauth),如前面的螢幕<u>截圖所示</u>。按一下Modify以編輯建議。

- 密碼不正確。在Cisco IOS路由器上未看到Invalid Password消息。在VPN集中器上,您可能會 看到Received unexpected event EV\_ACTIVATE\_NEW\_SA in state AM\_TM\_INIT\_XAUTH。確 保您的密碼正確。
- 使用者名稱不正確。如果您有錯誤的密碼,在Cisco IOS路由器上,您會看到類似以下的調試。 在VPN集中器上,您會看到Authentication rejected:原因=未找到使用者。

## 相關資訊

• <u>Cisco VPN 3000系列集中器支援頁面</u>

- Cisco Easy VPN Remote階段II
- <u>Cisco VPN 3000系列使用者端支援頁面</u>
- IPsec協商/IKE通訊協定支援頁面
- 技術支援與文件 Cisco Systems